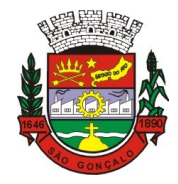

# COMO OBTER AS COORDENADAS GEOGRÁFICAS DE UM IMÓVEL?

## 1° PASSO: ENTRE NO SITE GOOGLE (www.google.com.br).

| G Google                            | ×                                  |               | Θ | - 0       | ×  |   |
|-------------------------------------|------------------------------------|---------------|---|-----------|----|---|
| $\leftrightarrow$ $\Rightarrow$ G ( | Seguro   https://www.google.com.br |               |   |           | ☆  | : |
|                                     |                                    | Gmail Imagens |   | Fazer lon | in |   |

| Google |                 |                 |  |   |  |  |  |  |  |
|--------|-----------------|-----------------|--|---|--|--|--|--|--|
|        |                 |                 |  | Ļ |  |  |  |  |  |
|        | Pesquisa Google | Estou com sorte |  |   |  |  |  |  |  |

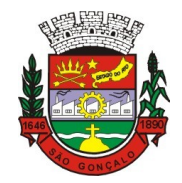

# 2º PASSO: DIGITE O ENDEREÇO PARA LOCALIZAR O IMÓVEL.

| / | G Google | ×                      |              |  |  |  | Θ | - | ٥ | × |
|---|----------|------------------------|--------------|--|--|--|---|---|---|---|
| * | ← → G (  | Seguro   https://www.g | oogle.com.br |  |  |  |   |   | ☆ | : |
|   |          |                        |              |  |  |  |   | _ |   | _ |

Gmail Imagens

....

Fazer login

| Google |               |                 |                 |  |  |  |  |  |  |
|--------|---------------|-----------------|-----------------|--|--|--|--|--|--|
|        | RUA FELICIANO | <b>—</b> 🏓      |                 |  |  |  |  |  |  |
|        |               | Pesquisa Google | Estou com sorte |  |  |  |  |  |  |

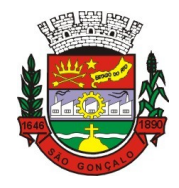

#### 3° PASSO: SELECIONE A ABA "MAPS".

| <ul> <li>Seguro https://www.google.com.br./brch?source=hp&amp;kei=01m2Wo3nF462zwLPtKDwCg&amp;q=RUA+FELICIANO+SODRÉ%2C+100%2C+SÃO+GONÇALO%2C+RU&amp;cq=RUA</li> <li>RUA FELICIANO S, DRÉ, 100, SÃO GONÇALO, RJ</li> <li>Todas Map Notcias Shopping magens Mais Configurações Ferramentas</li> <li>Aproximadamente 60:900 resultados (0,56 segundos)</li> </ul>                                                                                                    | 9          | - 0         | × |
|----------------------------------------------------------------------------------------------------|------------|-------------|---|
| RUA FELICIANO SORE, 100, SÃO GONÇALO, RJ       Image       Image<                                                                                                    | + FELICIAN | NO+SO       | * |
| Todas       Maps       Noticias       Shopping       Imagens       Mais       Configurações       Ferramentas         Aproximadamente 60.900 resultados (0,56 segundos)         Secc Sao Gonçalo         Cuber Maus         Cuber Maus         Perfectura de Centro         Rodo Shopping         Cuber Maus         Centro         Centro         Centro         Centro         Centro         Centro         Centro         Centro         Centro         Centro         Centro         So Gonçalo         Centro         Centro         Centro         Centro         Centro         Centro         Centro         Centro         Centro         Centro         Centro         Centro         Centro         Centro <th>III 🧗</th> <th>Fazer login</th> <th></th>                                                                                                    | III 🧗      | Fazer login |   |
| Aproximadamente 60.900 resultados (0,56 segundos)                                                                                                    |            |             |   |
| RCANLARARA<br>RCANLARARA<br>RCANLARARA<br>RCANLARARA<br>RCONDA PEDRA<br>RCONDA PED |            |             |   |
| RTO DA PEDRA<br>Clube Tamoio<br>Clube Tamoio<br>Clube Tamoio<br>A data de São Gonçalo<br>Clube Tamoio<br>A data de São Gonçalo<br>Clube Tamoio<br>A data de São Gonçalo<br>A data de São Gonçalo<br>A data                                                                                                    |            |             |   |
| RTO DA PEDRA     VILA YARA     CENTRO     Rodo Shopping     Cube Tamoio     Ministério do   Trabalho e Emprego   Proficial e Clínica   Ministério do Gonçalo     Autrodo Ministério do   Ministério do   Cube Tamoio     Proficial e Clínica   Name de São Gonçalo     Name de São Gonçalo                                                                                                    |            |             |   |
| Clube Tamoio C Hospital e Clinica<br>de São Gonçalo<br>Naistério do<br>Trabalho e Emprego                                                                                                    |            |             |   |
| Clube Tamoio C Ministério do<br>Trabalho e Emprego<br>Clube Tamoio C Ministério do<br>Trabalho e Emprego<br>C Hospital e Clínica<br>de São Gonçalo e Ministério do<br>Companya de São Gonçalo e Ministério do<br>Companya de São Gonçalo e Ministério do                                                                                                    |            |             |   |
| e Hospital e Clínica<br>de São Gonçalo<br>nia                                                                                                    |            |             |   |
|                                                                                                    |            |             |   |
| ho symological sources and the                                                                                                    |            |             |   |
| Street View R. W. Chart S2018 Google                                                                                                    |            |             |   |
| R. Felíciano Sodré, 100 - Centro, São Gonçalo - RJ, 24440-440                                                                                                    |            |             |   |

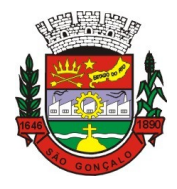

### 4º PASSO: LOCALIZE O IMÓVEL.

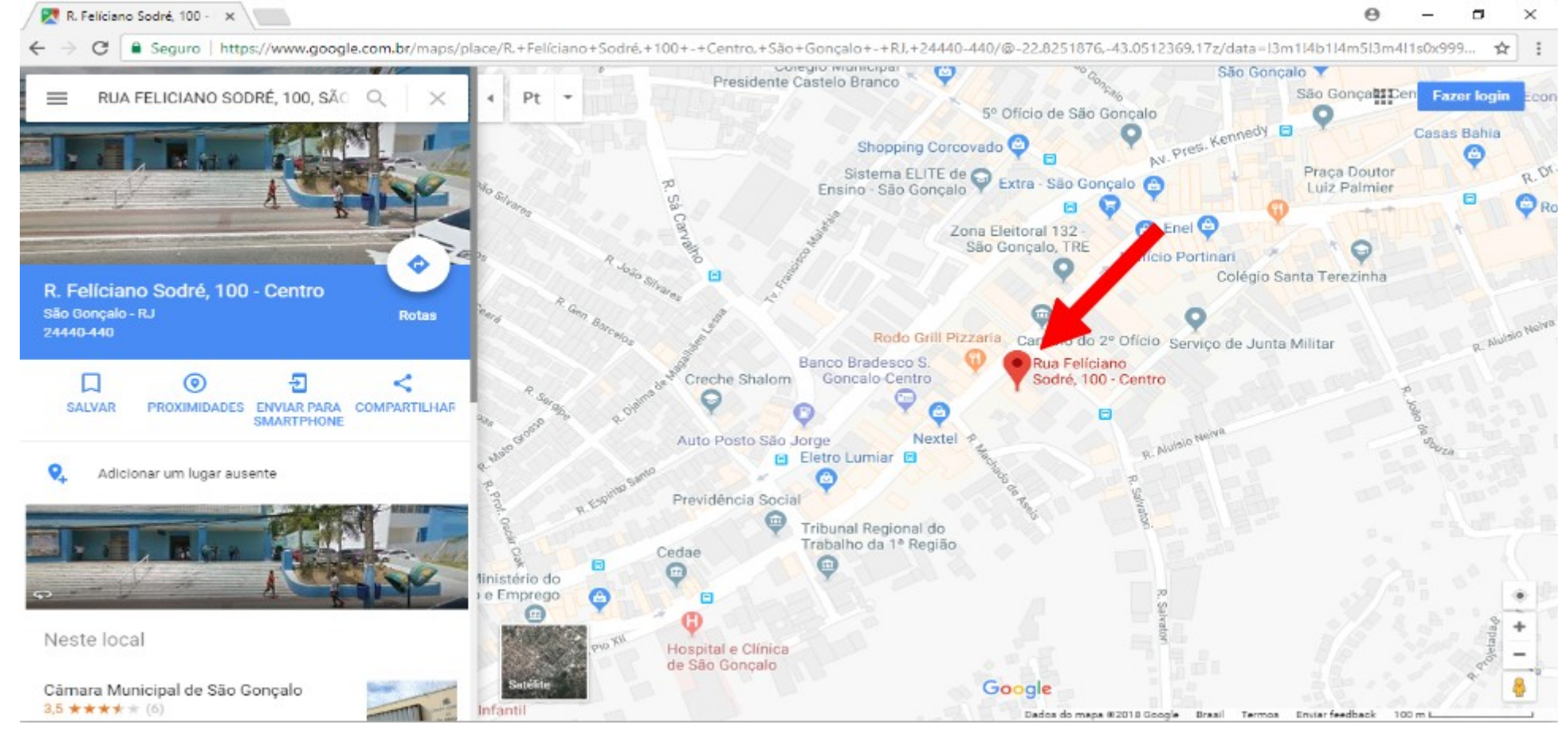

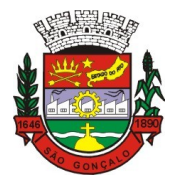

#### 5º PASSO: CLIQUE COM O BOTÃO DIREITO DO MOUSE NO MEIO DA TESTADA DO IMÓVEL E ESCOLHA A OPÇÃO "O QUE HÁ AQUI?".

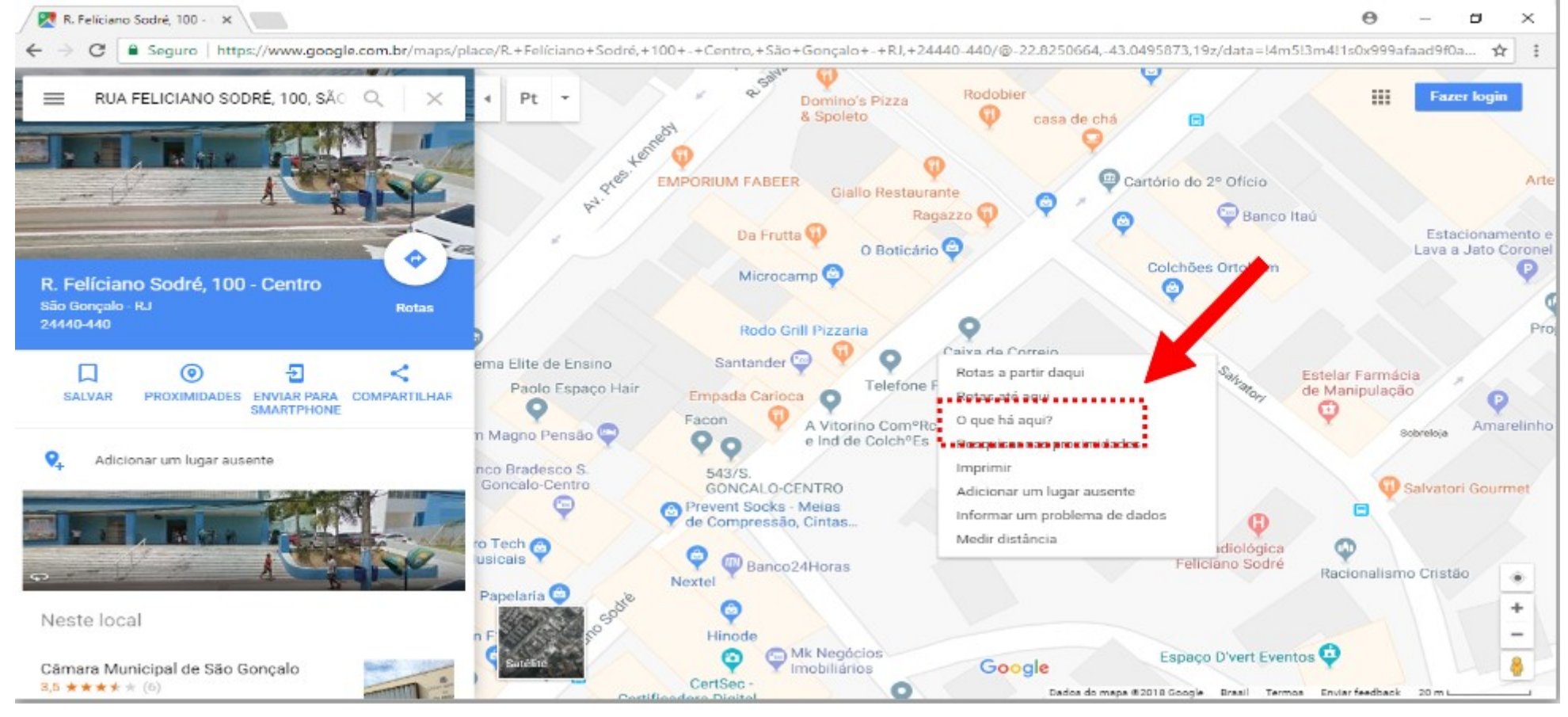

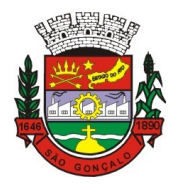

### 6º PASSO: AS COORDENADAS DO IMÓVEL APARECERÃO NA CAIXA INDICADA.

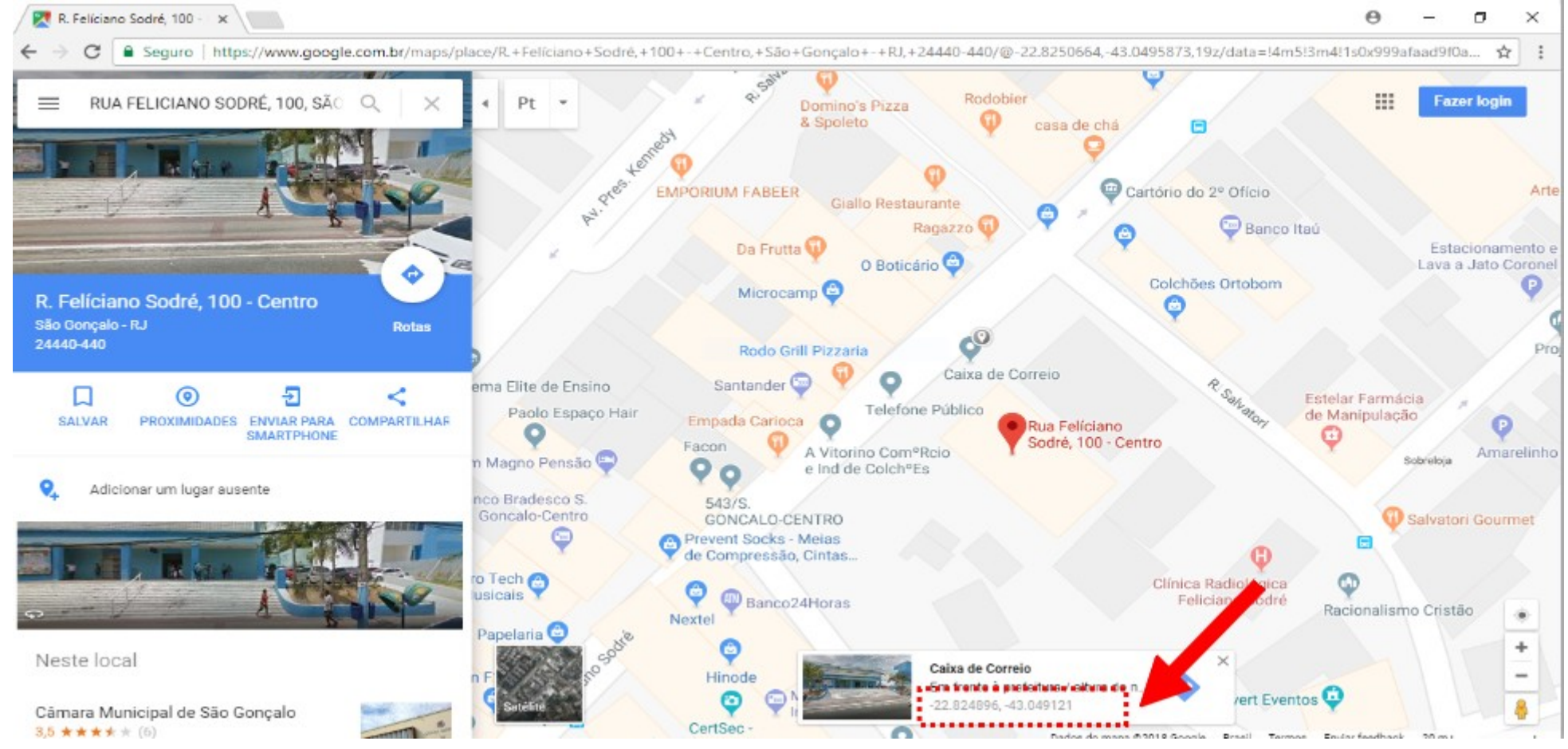